## ONLİNE KESİN KAYIT İŞLEM ADIMLARI

1- Başvuru Sisteminize girdikten sonra soldaki menüde bulunan "Online Kayıt İşlemleri" butonuna tıklayınız.

| Dicle Üniversitesi       |   |  |
|--------------------------|---|--|
| 📰 Başvurular             | ^ |  |
| 🗆 Yayımlanan İlanlar     |   |  |
| 🗖 Başvurularım           |   |  |
| 🗠 Sonuçlar               | ^ |  |
| 🗖 Başvuru Sonuçları      |   |  |
| 🗆 Online Kayıt İşlemleri |   |  |
| ଞ୍ଚିଞ୍ଚ Profil           | ~ |  |
| 🗆 Kimlik Bilgileri       |   |  |
| 🗆 İletişim Bilgileri     |   |  |
| 🗆 Şifre Değiştir         |   |  |

**2-** "Online Kayıt İşlemleri" butonuna tıkladıktan sonra "Öğrenci No:" alanından öğrenci numaranızı öğrenebilirsiniz. Öğrenci numaranızla Ziraat Bankasının ATM, Vezne ve İnternet Bankacılığından harç ödemenizi yapabilirsiniz.

| Tercih Sırası | Fakülte   | külte Program                     | Değerlendirme Durumu Kayıt Başlangıç-Bitiş Tarihi |                       |                                              |                    |   |
|---------------|-----------|-----------------------------------|---------------------------------------------------|-----------------------|----------------------------------------------|--------------------|---|
| 1.Tercih      | FORMASYON | FORMASYON / BİLİŞİM TEKNOLOJİLERİ | 2.Asıl Yerleşti                                   | 15.08.2023-18.08.2023 | Henüz Kayıt Yapılmadı Öğrenci No : 232152002 | 🎐 Online Kayıt Yap | 0 |
|               |           |                                   |                                                   |                       |                                              |                    |   |

**3-** Harç ödemenizi yaptıktan sonra aynı ekranda bulunan "Online Kayıt Yap" butonuna tıklayınız. Üstte yazılı taahhüt metnini okuduktan sonra alt tarafta bulunan "Kabul Ediyorum" onay kutucuğunu işaretledikten sonra sağındaki rakamların toplamını ilgili alana yazınız. Daha sonra "Kaydet" butonu ile kesin kaydınızı yapınız.

| Online Kayıt İşlemleri                                                                                                    | ×                                      |
|----------------------------------------------------------------------------------------------------|----------------------------------------|
| Bu kayıtta beyan etmiş olduğum tüm bilgilerimin doğru olduğunu onaylıyorum. Beyan etmiş olduğum bilgil<br>yapılmış ise; kaydımın silinmesini kabul ediyorum. | lerimin yanlış olması durumunda kaydım |
| Kabul Ediyorum 🗌 Sayıların Toplamı 5974 122                                                                                                    | ? 🖄 Kaydet                             |
| 1                                                                                                    | 2 3                                    |